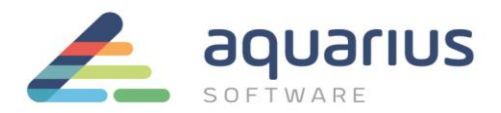

# DEVOLUÇÃO DE LICENÇAS PARA O SERVIDOR GE – AMBIENTE OFFLINE

O procedimento de devolução da licença ao servidor GE deve ser realizado antes de qualquer alteração do nome do computador, de endereço MAC ou substituição de hardware como placas de rede, por exemplo - evitando a perda da licença.

Nota: se o computador estiver online, veja o documento apropriado para o retorno das licenças.

### 1. Devolução da Licença pelo License Client

Passo 1: Inicie o License Client e clique na aba "View Licenses".

**Passo 2:** Atualize a lista de licenças clicando no botão "Refresh Data", confirmando a(s) licença(s) ativa(s) e seus dados.

| 🔍 License Client    |                  |                                             |             |                                            | 0 _ 🖍 🗙         |  |
|---------------------|------------------|---------------------------------------------|-------------|--------------------------------------------|-----------------|--|
| View Licenses       |                  | Return Licens                               | ses C       | Complete Offline Process                   | Advanced        |  |
| AQU/                | ARIUS SOFTWA     | ARE L licenses                              | s on this   | computer                                   |                 |  |
| Customer Service    | Number: 12176400 | Creation Date: 06                           | 6 fev 2018  | License Source: GE S                       | oftware License |  |
| Device Id:          | 31CBZNDD200V     | Expiration Date: 07                         | 7 mai 2018  | License Type:                              | Device Locked   |  |
| Your Licensed Produ | ucts Licer       | ise Information                             |             |                                            | 😴 Refresh Data  |  |
| Historian           | Histo            | rian                                        | His<br>Lice | torian v7.0 Enterprise 2000 Points<br>ense | Two Mirror Demo |  |
|                     | Lice             | License Expiration<br>Number of Connections |             | No Expiration<br>5                         |                 |  |
|                     | Num              |                                             |             |                                            |                 |  |
|                     | Mult             | tiple Datastores Count                      |             | 20                                         |                 |  |

**Passo 3:** Clique na aba "Return Licenses" e, marcando as caixas de seleção, escolha a(s) licença(s) a ser(em) retornada(s). Em seguida, clique em "Return".

| Vie        | ew Licenses Ac                                   | tivate Licenses                                | Return Licenses                    | Complete Offline Process                                         | Advanced |
|------------|--------------------------------------------------|------------------------------------------------|------------------------------------|------------------------------------------------------------------|----------|
|            | 🕎 Return li                                      | censes to the (                                | GE cloud serv                      | er                                                               |          |
| Ret<br>cod | urning licenses will ir<br>des can be re-activat | nvalidate the selecte<br>ed on this or other c | ed licenses currentl<br>computers. | y active on your system. Returned ac                             | tivation |
| ~          | Product Name                                     | Part Number                                    | Activation Code                    | Description                                                      | In Use?  |
| -          | Proficy Historian<br>English                     | HS70E0000200000-M2                             | 7827-C862-F781-36F4                | Historian v7.0 Enterprise 2000 Points Two Mirror Demo<br>License | Yes      |
|            | 1                                                |                                                |                                    |                                                                  |          |
|            |                                                  |                                                |                                    |                                                                  | Return   |

Siga os passos da página seguinte para prosseguir com o retorno das licenças.

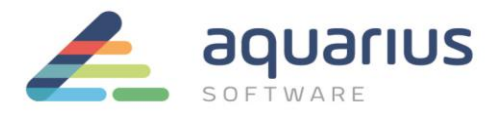

# 2. Geração do Arquivo de Solicitação de Retorno

# Nos computadores sem acesso à internet que terão as licenças retornadas (clientes):

**Passo 1:** Em "Save request file to:" você poderá selecionar o diretório onde será salvo arquivo de solicitação, selecionando o botão com reticências (destacado em verde na figura abaixo). É necessário salvá-lo em um dispositivo portátil para a transferência de arquivos.

**Passo 2:** Selecione, na tabela inferior, as licenças a serem retornadas para o servidor da GE. Várias licenças podem ser selecionadas por vez.

Passo 3: Quando as licenças desejadas forem selecionadas, clique em "Generate File".

| 🍋 Lice                                                                                                    | nse Client                              |                                       |                                          |                                    | _                       |                   |         | ?                                                    | _ ×                                                           | ' X       |
|----------------------------------------------------------------------------------------------------|-----------------------------------------|---------------------------------------|------------------------------------------|------------------------------------|-------------------------|-------------------|---------|------------------------------------------------------|---------------------------------------------------------------|-----------|
| View                                                                                                    | Licenses                                | Activate                              | e Licenses Re                            | turn Licenses                      | Comp                    | lete Offlin       | e Proce |                                                      | Advand                                                        | ed        |
|                                                                                                    | Ge                                      | enerate                               | a Request Fil                            | e to returr                        | n licens                | ses               |         |                                                      |                                                               |           |
| Save                                                                                                    | Please ex                               | xplain the                            | offline license re                       | turn process 1<br>XXY2Y6J11.reques | to me<br>st             | •••               |         | Offline<br>Gener                                     | e Steps<br>ate a                                              |           |
| Retu<br>on y<br>or o                                                                                                    | Irning licer<br>our systen<br>ther comp | nses will in<br>n. Returned<br>uters. | validate the selec<br>d activation codes | ted licenses cu<br>can be re-act   | urrently o<br>tivated o | active<br>In this | C       | reque<br>an off<br>compo<br>Gener<br>respoi<br>an on | st file fror<br>line<br>uter<br>ate a<br>nse file fro<br>line | n<br>om   |
| <ul> <li>Image: A set of the set of the</li></ul> | Product Na                              | Part Numb                             | Activation Code                          | Description                        |                         | In Use?           |         | comp                                                 | uter                                                          |           |
| ~                                                                                                    | Sales Demo<br>Key                       | SALESDEM<br>OLICENSE                  | B00D-CC66-20DE-686                       | 8 Sales Demo Licens                | e                       | Yes               | P       | ) Use th<br>file on                                  | the origin                                                    | se<br>nal |
|                                                                                                    |                                         |                                       | to con                                   | nplete the                         |                         |                   |         |                                                      |                                                               |           |
|                                                                                                    |                                         |                                       |                                          |                                    | Generat                 | e File            |         | or refr                                              | esh proce                                                     | ess       |

### 3. Geração do Arquivo de Resposta

### Em um computador com acesso à internet:

**Passo 1:** Inicie o License Client ou o License Server e, caso tenha utilizado um pen drive ou outro hardware para armazenar o arquivo de resposta, insira-o no computador. Nas figuras de exemplo, será utilizado o License Client, mas o procedimento é o mesmo para o License Server.

**Passo 2:** A partir da página inicial, clique em "Complete Offline Process" (ou no Server, "Complete Offline Activation"). Em seguida, clique na opção 2 "Generate a response file from an online computer".

**Passo 3:** A partir da janela seguinte, selecione o diretório onde está o arquivo gerado na etapa anterior e o diretório onde será salvo o arquivo de resposta, e então, clique em "Generate File".

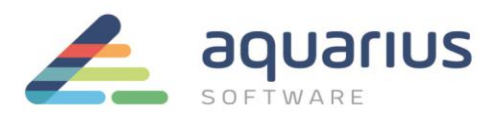

| 🔁 License Client                                                                                                    |                                                          |                                            |                              |                                                                                                    | 0 _                                                                                                    | . ∠7                                                                                  | ×   |
|----------------------------------------------------------------------------------------------------|----------------------------------------------------------|--------------------------------------------|------------------------------|----------------------------------------------------------------------------------------------------|----------------------------------------------------------------------------------------------------|---------------------------------------------------------------------------------------|-----|
| View Licenses Activa                                                                                                  | te Licenses                                              | Return Licenses                            | Complete Offline F           | rocess                                                                                                    | Ac                                                                                                    | dvance                                                                                | d   |
| Generate                                                                                                    | a Respons                                                | e File                                     |                              |                                                                                                    |                                                                                                    |                                                                                       |     |
| You will need to take the<br>request file was generate<br>Select request file(s):<br>Select response folder location: | response file b<br>ed.<br>C:\Users\rgom<br>C:\Users\rgom | es\Desktop\070MNE712<br>es\Desktop<br>Back | er where the<br>000V.request | Offi<br>Get<br>an<br>cor<br>Get<br>rec<br>an<br>cor<br>Cor<br>Uss<br>offile<br>offile<br>offile<br>offile | line Sto<br>nerate o<br>quest file<br>offline<br>mputer<br>nerate o<br>sponse f<br>online<br>mputer<br>e the res<br>on the o<br>line com<br>complet<br>tivation,<br>refresh | eps<br>a<br>file from<br>sponse<br>original<br>nputer<br>te the<br>return,<br>process | n ; |

O arquivo de solicitação será enviado para o servidor de licenças da GE e um arquivo de resposta é retornado para o computador, no diretório selecionado.

**Passo 4:** Confirme na aba "View Licenses" que as licenças foram removidas e devolvidas ao servidor de licenças GE (os campos devem estar vazios, como na figura abaixo). Para ter certeza de que a lista está atualizada, clique no botão "Refresh Data".

| 🔍 License Client |                      |                    |                          | 0 _ 🗗 🗙       |
|------------------|----------------------|--------------------|--------------------------|---------------|
| View Licenses    | Activate Licens      | es Return Licenses | Complete Offline Process | Advanced      |
| No No            | licenses on t        | his computer       |                          |               |
| Customer S       | Service Number: None | Creation Date:     | None License Source      | e: No License |
| Device Id:       | 31CBZNDD200V         | Expiration Date:   | None License Type:       | None          |
|                  |                      |                    |                          |               |

ATENÇÃO: se o License Server também estiver sendo utilizado em sua arquitetura, atente-se a realizar o procedimento abaixo.

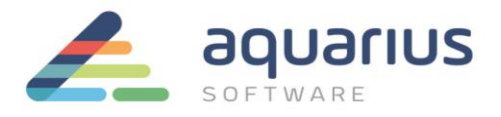

## 4. Devolução pelo License Server

Passo 1: Inicie o License Server Administration Tool e vá até a aba "Connected Clients".

**Nota:** Todas as licenças que foram "emprestadas" do servidor para os clientes serão listadas nessa aba. Caso queira salvar a lista para um arquivo de texto ou uma planilha, clique em "Save List to File" e selecione o nome, local e formato da lista.

**Passo 2:** Em caso de impossibilidade de devolver as licenças pelo License Client, selecione as licenças que deverão ser recuperadas e clique em "Recover Licenses".

|              |                 |                  |         | Configured with serv  | ver Local_Server    | ID=000C2931A890 | localhost:3333          |                         | 0 _                   | ×*  | × |
|--------------|-----------------|------------------|---------|-----------------------|---------------------|-----------------|-------------------------|-------------------------|-----------------------|-----|---|
|              |                 | Connected Clie   | ents    | Server O              | perations           | Comp            | olete Offline Activatio |                         | More Actions          |     |   |
| 9            | Clier           | its leasing l    | icens   | es from serv          | er                  |                 |                         |                         |                       |     |   |
| ě            | Recover License | 5                |         |                       |                     |                 | 🔁 Update Table          | 🖸 Save List To File     | Q. *                  |     | ) |
|              | Client ID       | Client Alias     | Туре    | Lease Expiration      | Product Name        |                 | Activation Code         | Lease Expires On        | Description           |     |   |
| $\checkmark$ | 6HW0KTZF000Z    | MachineName/VM_1 | unknown | 5/31/2018 11:59:59 PM | Proficy iClient Eng | glish           | 00DA-00C7-A5F6-6        | 985 2018-05-31 23:59:59 | iClient v5.9 Thick Re | ead |   |

**Nota:** Na janela que aparece, todas as licenças do servidor estarão listadas. A quantidade de licenças que estão disponíveis para uso (nunca foram usadas ou foram recuperadas de um cliente, como no passo anterior) aparece na coluna "Available".

**Passo 3:** Na coluna "Remove", selecione a quantidade de cada licença a ser removida. Em seguida, clique em "Remove".

| <b>R</b>                   |                                                         | Configured with server Local_Server                                            | ID=000C2931A890                             | localhost:3333                                 |               | ⑦ _ ⊮ ×       |
|----------------------------|---------------------------------------------------------|--------------------------------------------------------------------------------|---------------------------------------------|------------------------------------------------|---------------|---------------|
| Licenses                   | Connected Clients                                       | Server Operations                                                              | Comp                                        | lete Offline Activation                        |               | ore Actions   |
| Remo                       | ove Licenses On                                         | Server                                                                         |                                             |                                                |               |               |
| Select the licenses to re  | move from this server.                                  |                                                                                |                                             |                                                |               |               |
| Product Name               | Description                                             | ingligh Domo Licoppo                                                           |                                             | Activation C                                   | 00e 10t0l     | Avdil, Remove |
|                            |                                                         | (Licença de                                                                    | e exemplo)                                  | •                                              |               | /             |
| Choosing to<br>licenses no | o remove licenses invalid<br>n - functional. Save any r | ates the licenses currently active in y<br>emoved activation codes so that the | our server. Failure<br>y can be re-activate | to follow all the remaining steps<br>ed later. | may render yo | our existing  |
|                            |                                                         |                                                                                |                                             |                                                | Back          | Remove        |